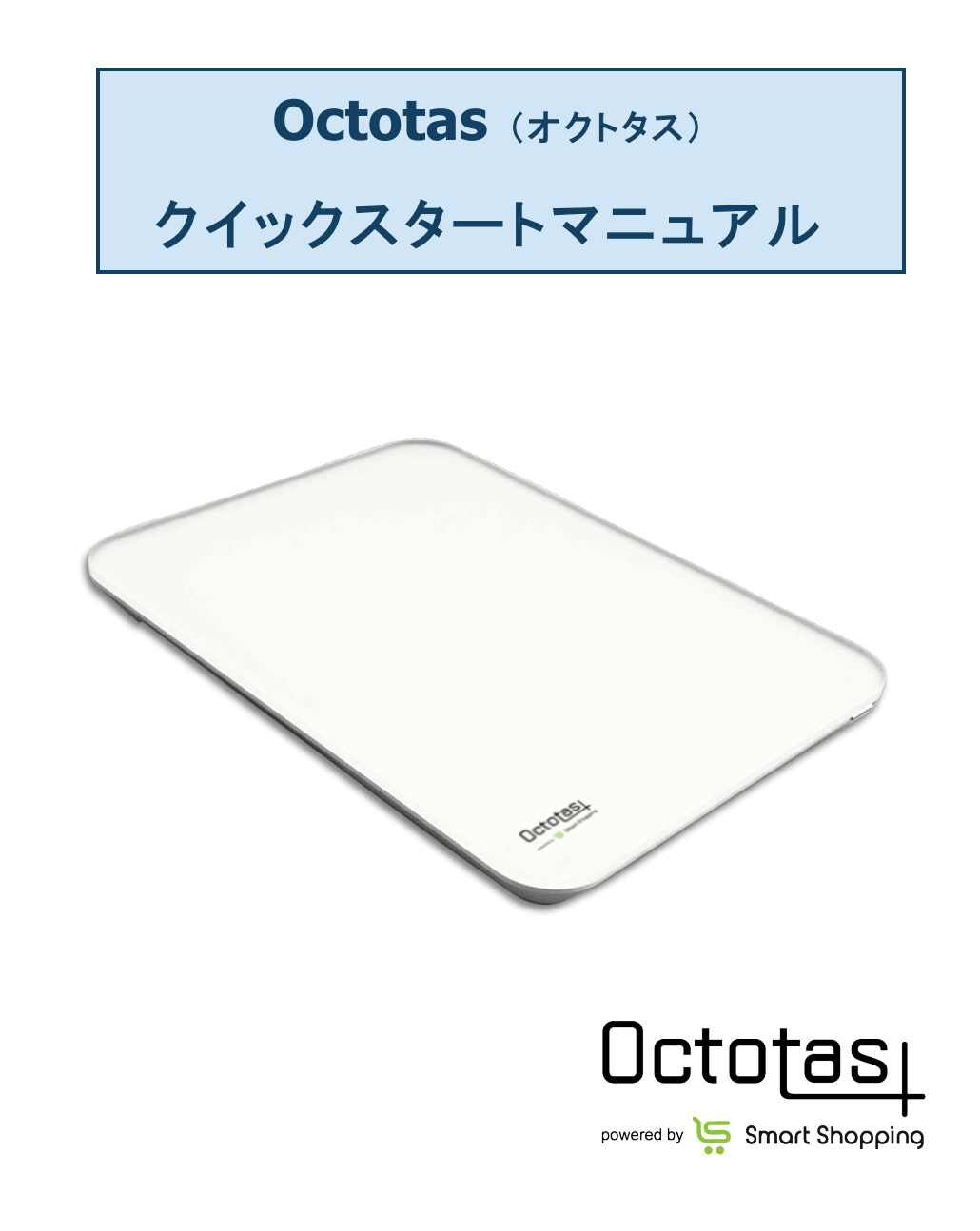

第2版 2018年11月

# 目次

| Т. ,                         | セットアップ                                                  | 3                  |
|------------------------------|---------------------------------------------------------|--------------------|
| 1-0.<br>1-1.                 | セットアップに必要なもの<br>0kg 補正(電池いれた直後に必ず実施)                    | 3                  |
| 1-2.                         | <br>Wi-Fi の設定                                           | 5                  |
| 1-3.                         | 管理ソフトの準備                                                | 6                  |
| 2.                           | 普段の使い方                                                  | 8                  |
|                              |                                                         |                    |
| 2-1.                         | 管理ソフトの使い方                                               | 8                  |
| 2-1.<br>2-2.                 | 管理ソフトの使い方<br>オンラインヘルプ                                   | 8                  |
| 2-1.<br>2-2.<br>2-3.         | 管理ソフトの使い方<br>オンラインヘルプトラブルシューティング (故障と思ったら)              | 8<br>9<br>10       |
| 2-1.<br>2-2.<br>2-3.<br>2-4. | 管理ソフトの使い方<br>オンラインヘルプ<br>トラブルシューティング(故障と思ったら)<br>問い合わせ先 | 8<br>9<br>10<br>11 |

| 3. | 基本情報 | L <b>2</b> |
|----|------|------------|
|----|------|------------|

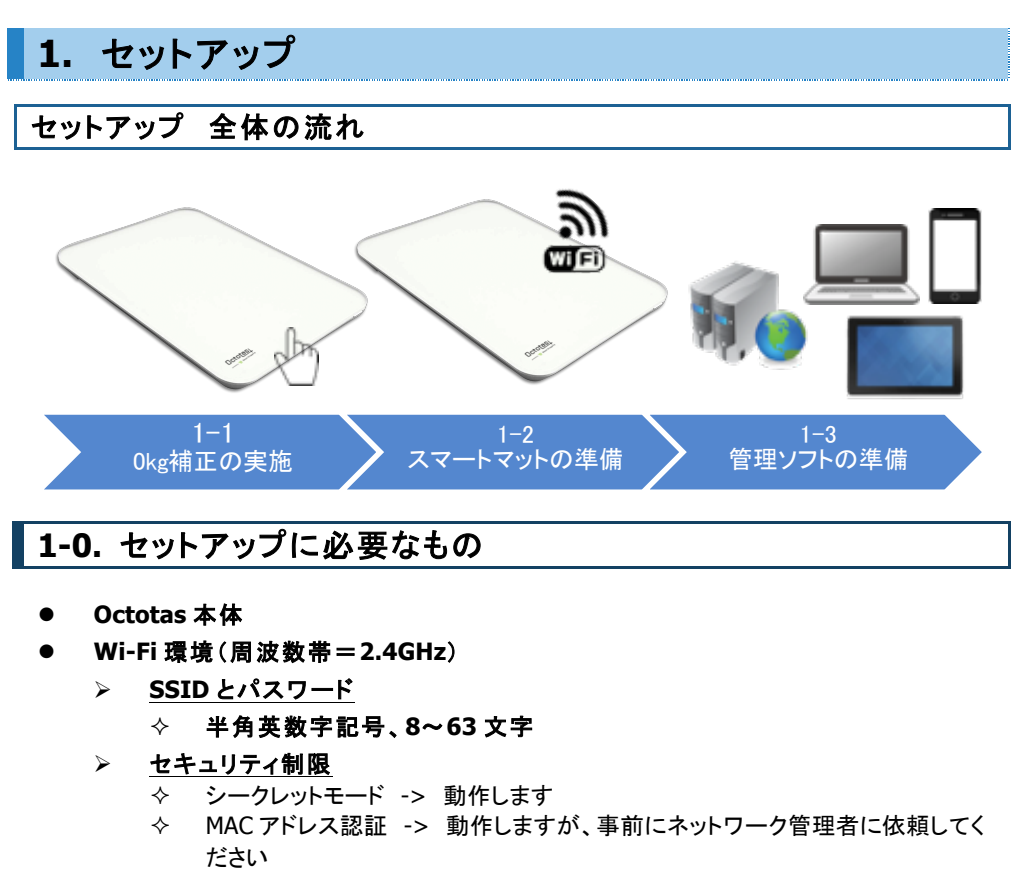

- ◇ DHCP 固定 -> 動作しません。別途 Wi-Fi 環境をご用意ください
- ▶ <u>同時接続数</u>
  - ◆ 接続できるスマートマット数は、Wi-Fi ルーターの機器能力に依存します
  - ◇ 理論上の目安は Wi-Fi ルーターの同時接続台数の 20~30 倍の台数です
- 計測商品
- 推奨ブラウザ: Chrome ver68 以上, Safari ver11 以上, Firefox ver61 以上。 「Internet Explorer/Microsoft Edge は動作しません」
- 管理ソフトのログイン ID(管理者メールアドレス)/パスワード
- ユーザー端末: PC、タブレット、スマートフォンなど推奨ブラウザが動作する端末

1-1. 0kg 補正(電池いれた直後に必ず実施)

## ▲ <mark>電池を入れても 0kg 補正なしには Octotas は動作しま</mark> せん。必ず 0kg 補正を行ってください

## a. 電池を入れ、設置場所に置き、上に何も載せずにボタンを押します

設置場所の環境に応じて精度補正する機能。電池挿入後、初めてボタンを押すと動作します。緑色に 2-3 回 点滅した後、緑色に点灯したら成功です。

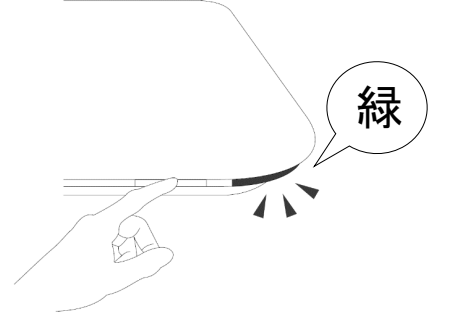

1-2. Wi-Fi の設定

#### a. ユーザー端末と Octotas を直接接続します。

Octotas の**ボタンを 5 秒以上長押し**するとランプが緑に点滅します。ユーザー端末を近づけ <u>SSID</u> 「smartmat\_(シリアル番号の下 6 桁)」という名前の Wi-Fi ネットワークを選択し、パスワード 「smartmat」と入力することで、直接接続します。(下記はスマートフォンで設定している例)

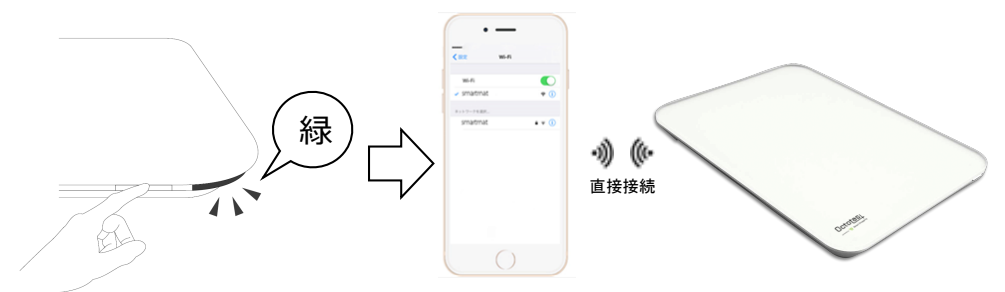

【注意】「smartmat\_(シリアル番号の下 6 桁)」が表示されるまで時間がかかることがあります。

表示されない場合、Octotas 裏の「工場出荷時リセット(穴)」を長押しした後、電池を入れ直して(1-1)からやり直してください。

#### b. 推奨ブラウザから使用する Wi-Fi 情報を設定して、Octotas をインタ ーネットに接続します。

ブラウザのアドレスバーに「192.168.4.1」を入力すると、Wi-Fi設定ページが開きます。使用する Wi-Fi 環境の SSID とパスワードを入力して、ランプが点滅後、緑に点灯したら接続成功です。 ※ お客様ご利用の SSID とパスワードを確認の上、入力ください。

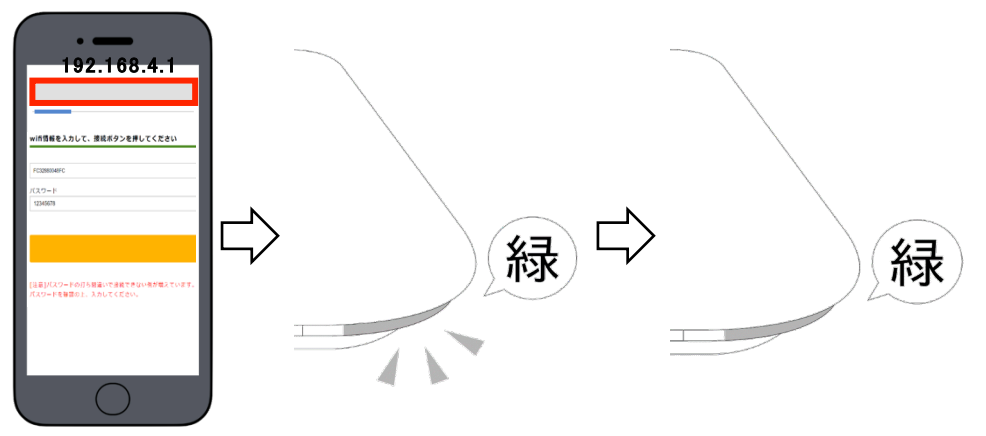

[注意] ランプが最終的に赤く点灯した場合はインターネットに接続できていません Wi-FiのSSID/パスワードが正しいか・利用場所のWi-Fiネットワークが動作しているかを確認してから、(1-2)を最初からや り直してください。使用可能なWi-Fi環境は (1-0)セットアップに必要なもの をご確認ください。Wi-Fiの通信環境が悪く Octotas がインターネットに接続しない場合には、Wi-Fiルーターの近くで(1-2b)の作業を再度行ってください。

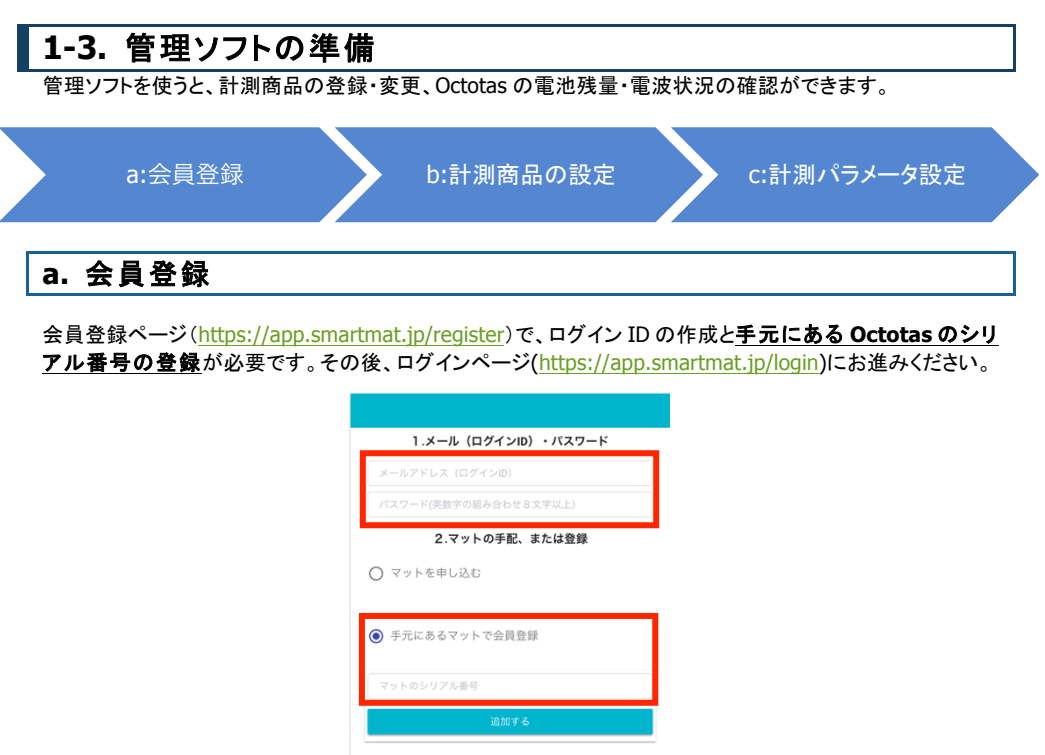

※ お手元のマットのシリアル番号を入力してください。

#### b. 計測商品の設定

#### b1. 商品カテゴリの選定

自動発注する計測商品のカテゴリを選びます。「商品」列でポップアップを開き、カテゴリを選びます。

|   |                | マットID、場所、商品名                  | を検索 |                    | マッ        | ト検索  |       |                                |
|---|----------------|-------------------------------|-----|--------------------|-----------|------|-------|--------------------------------|
| 7 | ットID           | 商品                            | 残り  | 場所                 | 電池        | 接続   | 最新の注文 | 購入設定                           |
| w | (4199909<br>98 | Amazon Dash Replenishmentを始める | 0 % |                    | 0%        | 問題あり | なし    | amazon <u>dash</u><br>Octotasi |
|   |                |                               | O   | < 1 ><br>CSVアップロード | CSVダウンロード |      |       |                                |

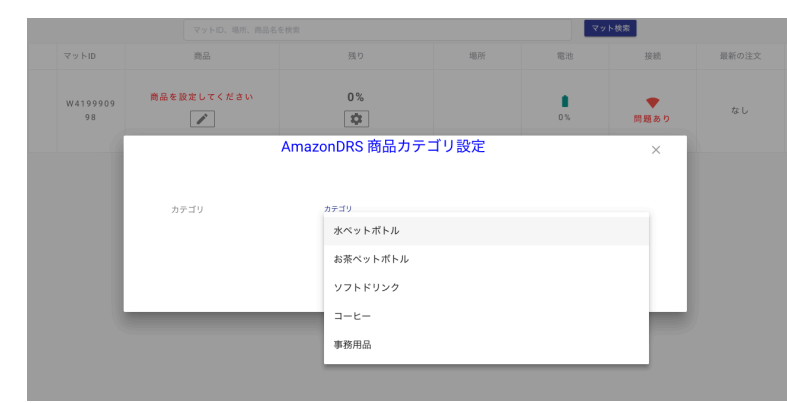

\*: 上記はイメージ(サンプル)画面になります

#### b2.計測商品の選択

(b1)商品カテゴリを選んだ後、Amazon.co.jp アカウントでログインいただくと、対象商品が表示されます。 そこからハードウェアの上に置きたい商品を選んでください。

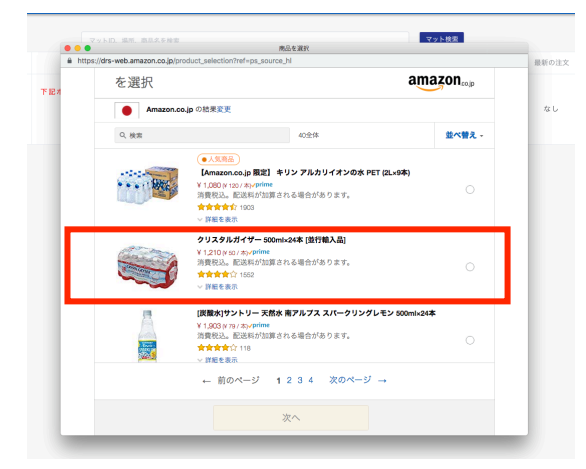

\*: 上記はイメージ(サンプル)画面になります

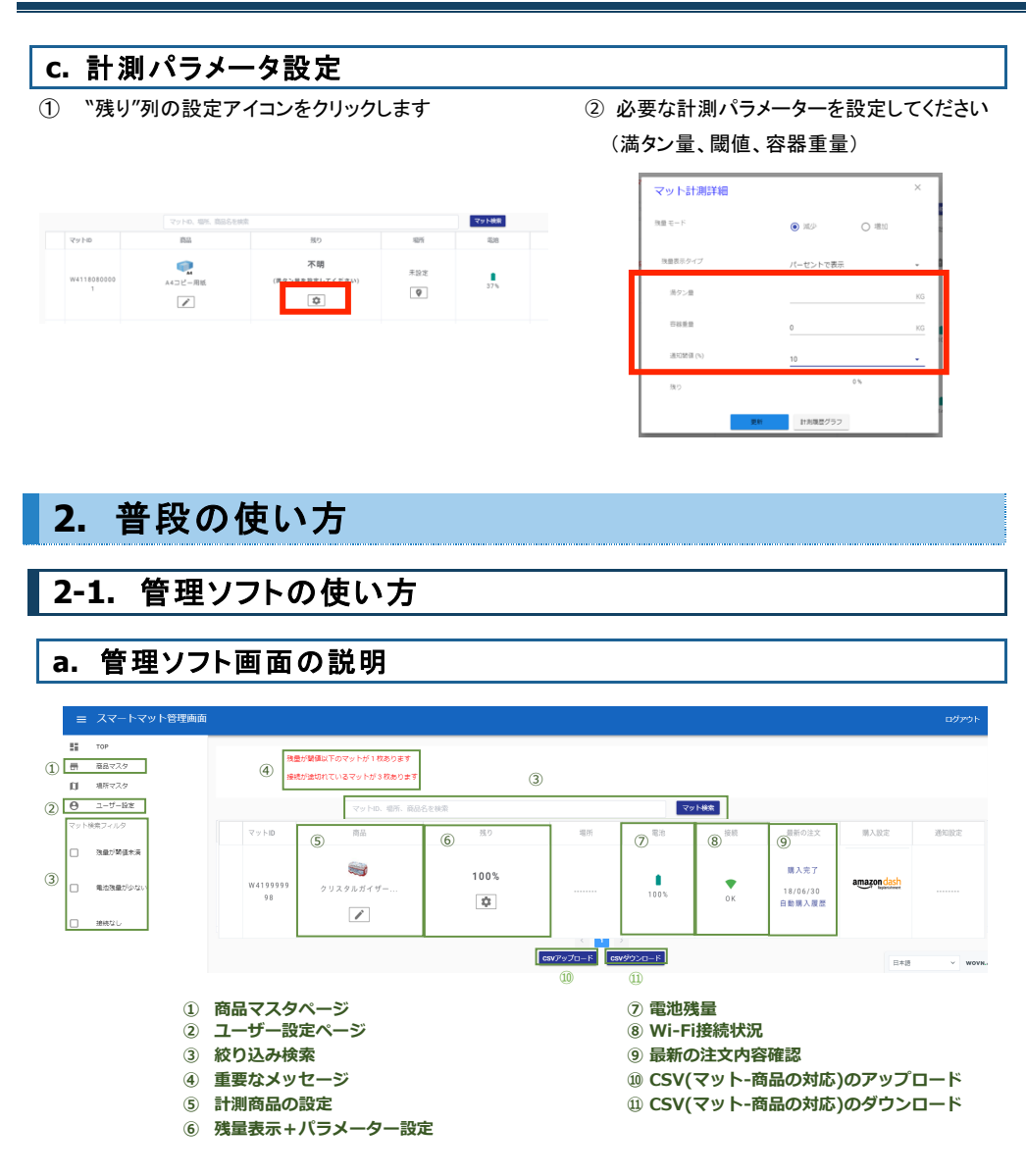

#### b. Wi-Fiの接続先変更

(1-2)に従って、新しい接続先の Wi-Fi 情報を入力すれば、設定が上書きされます。

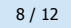

#### c. 計測商品の変更

商品カテゴリ内で商品変更する場合、(1-3-b2)に従って、「商品」列のアイコンから選び直してください。

#### d. 商品カテゴリの変更

商品カテゴリを変更するためには、一度商品を削除した上で、(1-3-b)に従って最初から選び直してください

#### e. 計測商品の履歴確認

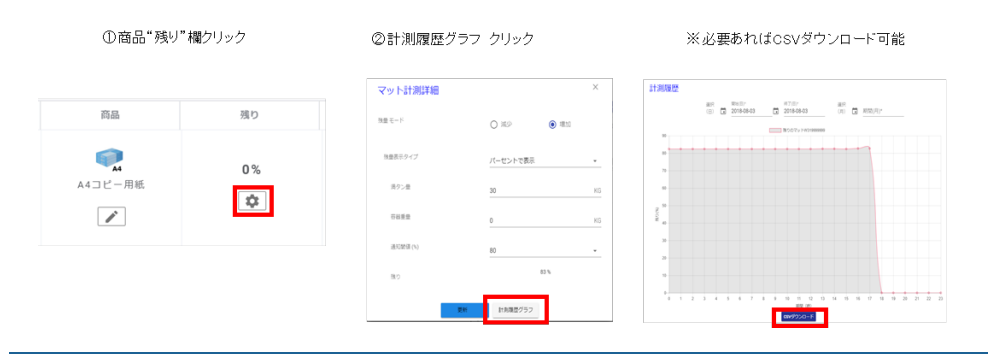

#### f. ログイン ID(メールアドレス)に届くメール類

ログイン ID には、残量情報、安定運行情報が届きます(デフォルトでは毎日 AM10:00 配信) ※一方、商品の選定や、発注に関するメール類は、別途 Amazon から届きます。

| ログイン ID に届くメール |                              |  |  |
|----------------|------------------------------|--|--|
| 定期メール          | 週1回、全マットの状態、商品の残量を通知         |  |  |
| 手動計測メール        | ボタンを押した際に、押したマットの状態、商品の残量を通知 |  |  |
| 残量アラート         | 残量が閾値をまたいだ際のアラート             |  |  |
| 電池残量アラート       | 電池残量が 25%を切った場合のアラート         |  |  |
| Wi-Fi 接続アラート   | ー定期間、接続がない場合のアラート            |  |  |

### 2-2. オンラインヘルプ

仕様や機能、使い方、トラブルシューティングについての詳細・最新情報は、オンラインヘルプもご覧ください。 【オンラインヘルプ】: <u>https://smartmat.jp/help/</u>

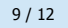

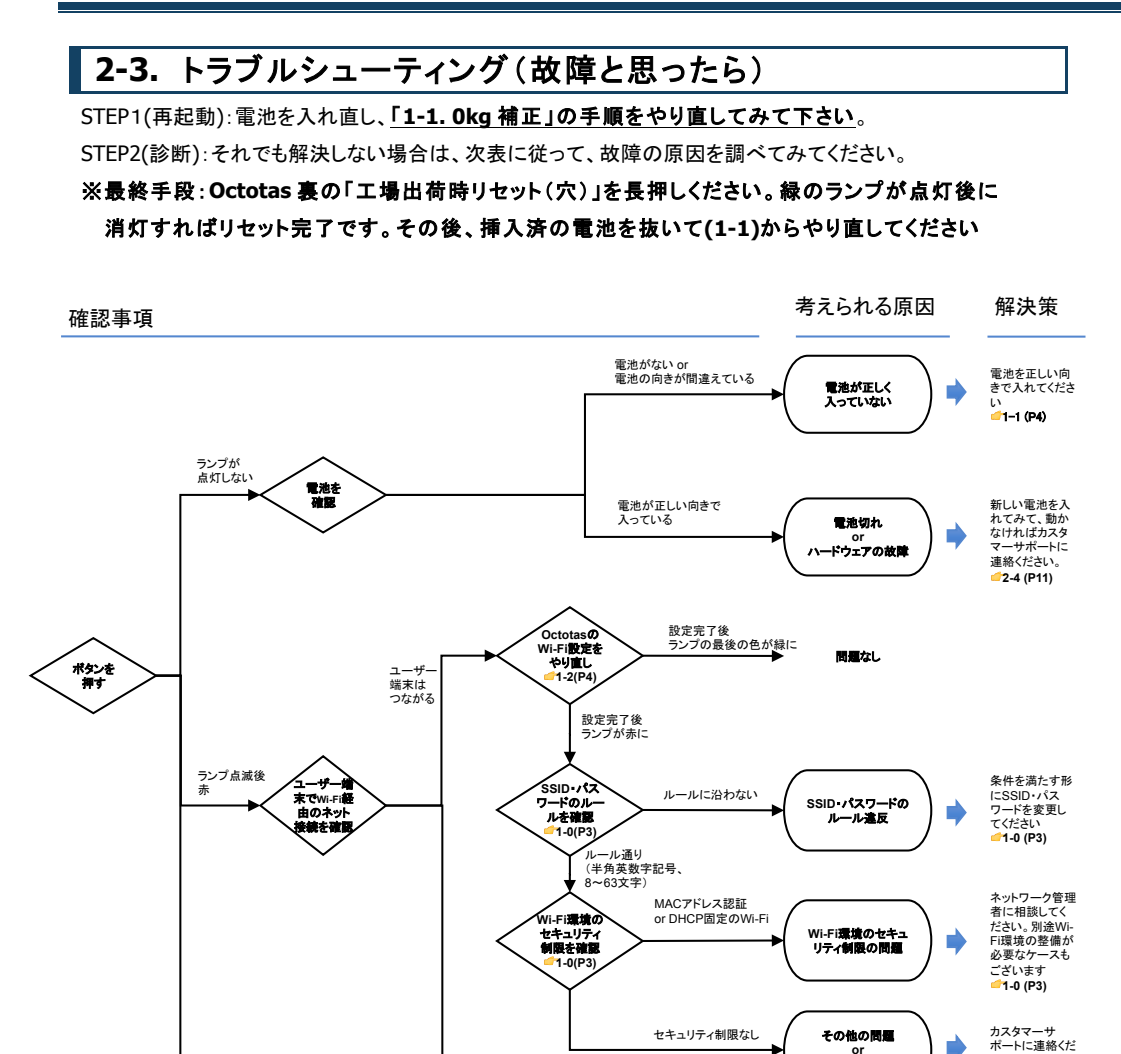

ユーザー端末もつながらない

ハードウェアの故障

設置場所のインター ネット接続の問題 さい。 **2-4 (P11)** 

設置場所のイン ターネット接続環 境を見直してくだ

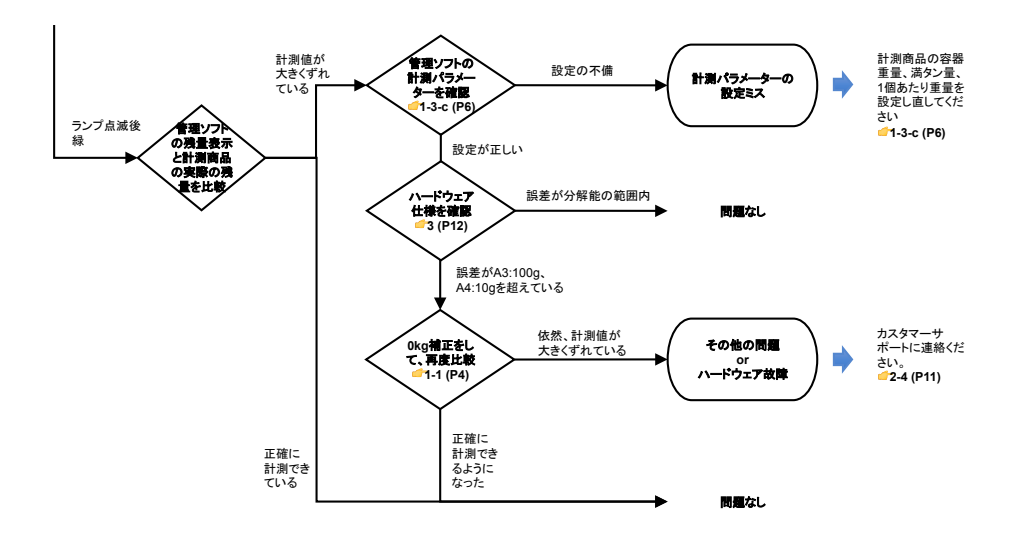

## 2-4. 問い合わせ先

(2-2)オンラインヘルプ、(2-3)トラブルシューティングでも、解決しない場合はお問い合わせください。

- 企業名:プラス株式会社
- · 電話番号: 0120-431-859
- ・ メールアドレス: <u>oct\_help@plus.co.jp</u>
- · 受付時間:平日 9:00~12:00、13:00~17:30

(土・日・祝日、年末年始および当社指定の休日を除く)

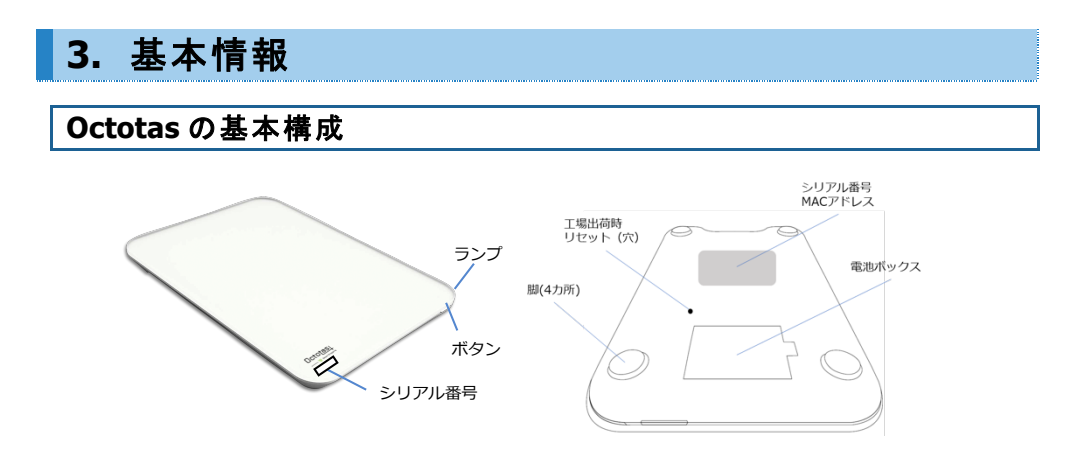

## Octotas(オクトタス)の仕様

| 項目      | 内容                                                                  |  |  |
|---------|---------------------------------------------------------------------|--|--|
| 商品名     | SM-P31(Octotas A3 サイズ Ver.1)                                        |  |  |
| 外形寸法    | 400 x 300 x 30mm                                                    |  |  |
| 計測分解能   | 100g 単位                                                             |  |  |
| 最大最小重量  | 100g~100kg                                                          |  |  |
| 本体重量    | 約 2.4kg(本体のみ)                                                       |  |  |
| 通信方式    | Wi-Fi 2.4GHz                                                        |  |  |
| 電源·電池寿命 | 単 3 形乾電池 4 本で約 1 年間。<br>6V の AC アダプタ(市販品・出力プラグ外径 5.5mm/内径 2.1mm)も可能 |  |  |
| 使用環境条件  | 0℃~35℃ 30~85%RH                                                     |  |  |
| 保存環境条件  | -20℃~60℃ 10~95%RH                                                   |  |  |
| 防水性能    | IPX3(鉛直±60°の噴霧水に対応)                                                 |  |  |
| 同梱品     | 単3乾電池4本、取扱説明書(本書)                                                   |  |  |

安全上・使用上のご注意

| 禁止                                 | <u>注意</u>                                                |
|------------------------------------|----------------------------------------------------------|
| 以下は故障・ケガの原因となります                   | 正しく計測するために、以下をお守りください                                    |
| <ul> <li>● 使用環境条件以外での使用</li> </ul> | ● 定期的に 0kg 補正を行う                                         |
| <ul> <li>● 保存環境条件外での保存</li> </ul>  | <ul> <li>         ・ 推奨された Wi-Fi 環境で設定を行う     </li> </ul> |
| ● 計測最大重量以上のものを載せる                  | ● なるべく硬く、平らな場所で使用(柔らか                                    |
| ● 熱湯やベンジン・シンナー等の使用                 | い床では精度が保証できません)                                          |
| ● Octotas 本体の分解、水洗い                | ● 温度変化の激しい場所で使用しない                                       |
| ● 隙間や穴に指を入れる                       |                                                          |
| ● 乳幼児に持ち運びさせる                      |                                                          |